はじめに

エコーネットコンソーシアム ホームページでの ECHONET Lite 規格/ECHONET Lite AIF 仕様の認 証製品紹介ページのご利用方法について説明します。(画面は 2025 年 6 月末時点のものです)

ECHONET Lite AIF 仕様コントローラ一覧をご覧になる場合は、「2. ECHONET Lite AIF 仕様コントロ ーラ」からご覧ください。

1. エコーネット製品紹介ページの表示

エコーネット製品紹介ページは、エコーネットコンソーシアム ホームページ トップページからメニ ューを順に移動することで表示できます。

以下の URL からトップページを表示します。

https://echonet.jp/

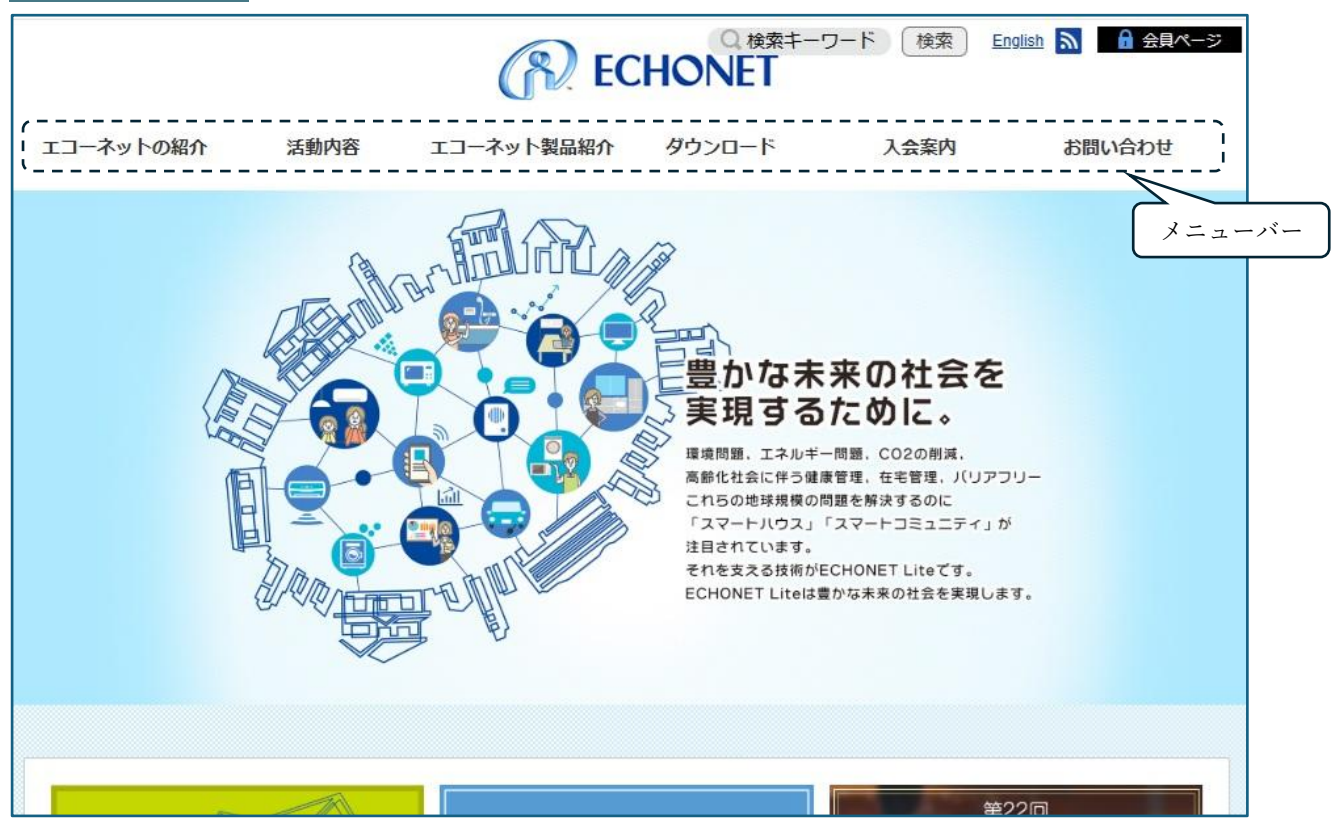

ページ上部のメニューバーにて「エコーネット製品紹介」にカーソルを持っていくとサブメニューが 表示されます。

| エコーネットの紹介 | 活動内容 | エコーネット製品紹介  ダウンロード  入会案内  お問い合わせ    ECHONET Lite規格                    |  |  |  |  |  |
|-----------|------|-----------------------------------------------------------------------|--|--|--|--|--|
| E Company |      | ECHONET Lite AIF任<br>スマートメータ対応コ<br>ECHONET規格<br>豊かな未来の社会を<br>実現するために。 |  |  |  |  |  |

このサブメニューで「ECHONET Lite 規格」をクリックすると、ECHONET Lite 規格認証登録製品 一覧が表示されます。

<ECHONET Lite 規格認証登録製品一覧ページ例>

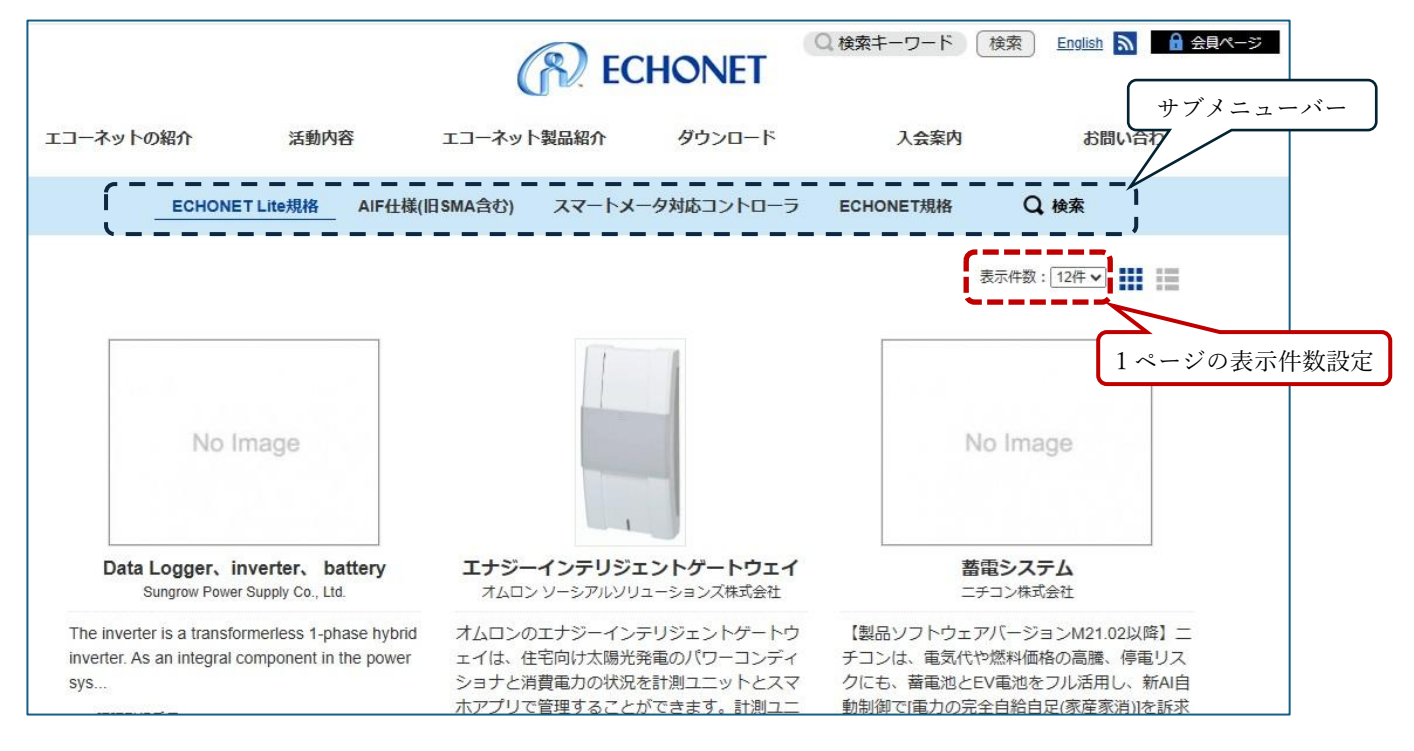

「エコーネット製品紹介」のサブメニュー「ECHONET Lite AIF 仕様」、またはこのページ上部水色 のサブメニューバー「AIF 仕様(旧 SMA 含む)」にカーソルを合わせ表示されるポップアップメニュー の右下の「コントローラ<製品別>(508)」をクリックすると、「ECHONET Lite AIF 仕様」対応の「コ ントローラ」製品一覧が表示されます。

## 2. ECHONET Lite AIF 仕様コントローラ

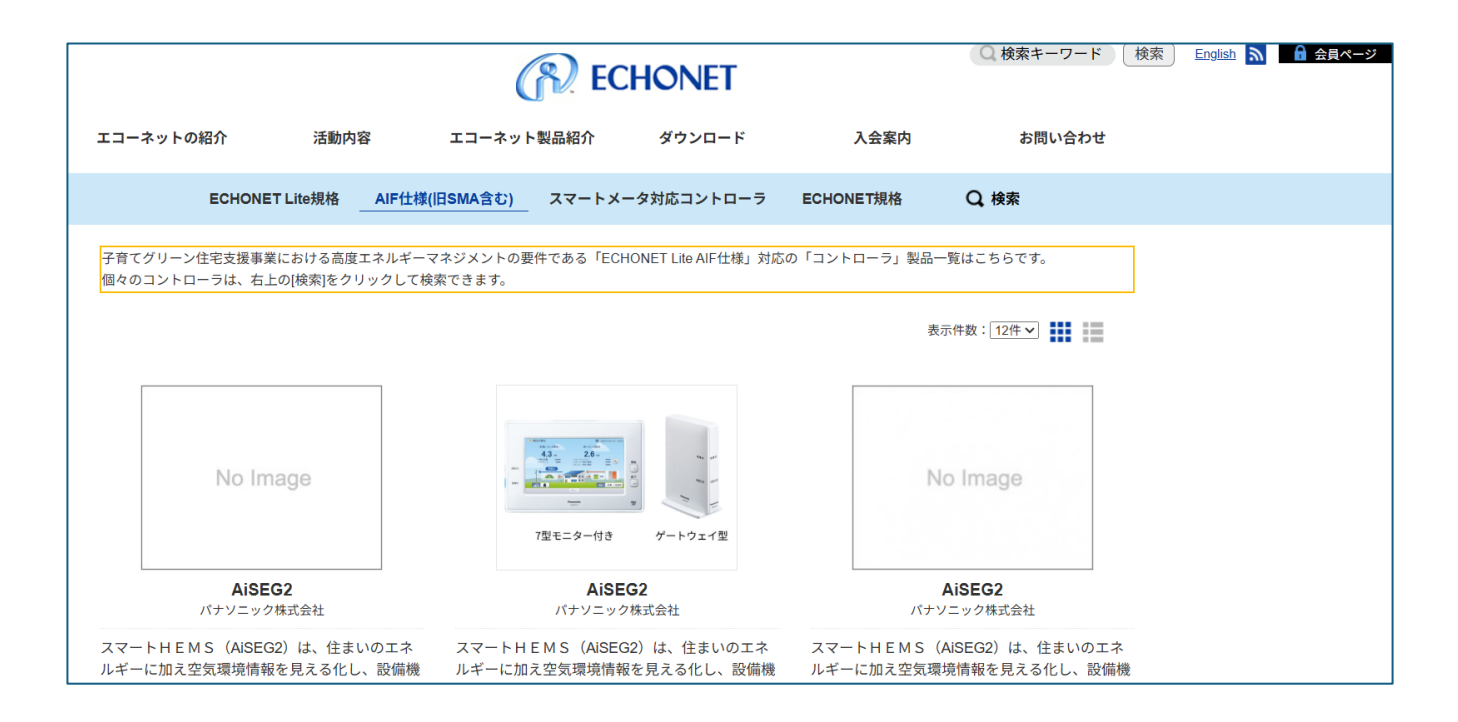

※1つのページには横3製品4段計12製品が表示されます。

サブメニュー下右側の表示件数で1ページに掲載する製品数を変更できます。

表示件数は12件、24件、48件のいずれかから選択できます。

※表示件数横の 🚺 はブロック形式での表示(最初の表示形式:1つ1つ独立して製品を表示)

は表形式の表示になります。

※2ページ目意向を表示する場合は、ページ最下段のページ番号をクリックして表示してください。

| R | エコーネットの紹介                                       | 活動内容                   | エコーネット製品紹介                                        | ダウンロード                    | 入会案内                                        | お問い合わせ                                |
|---|-------------------------------------------------|------------------------|---------------------------------------------------|---------------------------|---------------------------------------------|---------------------------------------|
|   | のゲートウェイです。専用ア<br>スマートスピーカーでの音声<br>しての一括操作を可能にし… | プリでの遠隔操作や<br>操作、ルールを設定 | 器の自動節電や操作ができ<br>実現に最適な製品である。<br>アームの発電量、主…        | きるなどスマートハウス<br>。太陽光発電やエネフ | 器の自動節電や操作<br>実現に最適な製品で<br>アームの発電量、主         | 時ができるなどスマートハウス<br>きある。 太陽光発電やエネフ<br>E |
|   | AIF認証登録番号 : MZ-000394                           |                        | AIF認証登録番号:MZ-000309                               | 9                         | AIF認証登録番号: MZ-                              | 000308                                |
|   | (AIF仕様名 : 住宅用太陽光発電・H<br>Ver.1.20)               | EMSコントローラ間             | (AIF仕様名 : ハイブリッド給謝<br>Ver. <mark>1</mark> .00)    | 易機・HEMSコントローラ間            | (AIF仕様名: 電気自動車<br>(充電器) Ver.1.30)           | 車充放電器・HEMSコントローラ間                     |
|   | Appendixパージョン : Release M                       |                        | Appendixパージョン : Release                           | e Q.0                     | Appendixパージョン:                              | Release Q.0                           |
|   | AIF認証登録日・更新日:202                                | 5/05/14                | AIF認証登録日·更新日:                                     | 2025/04/28                | AIF認証登録日・更                                  | 新日:2025/04/28                         |
| 6 | 製品品番:LS250                                      |                        | 製品品番:MKN713<br>MKN704   MKN705   MKN<br>MKN713004 | N716   MKN713050          | 製品品番:MKN713<br>MKN704   MKN705<br>MKN713004 | M <mark>KN716   MKN713050  </mark>    |
|   |                                                 |                        | 詳細                                                |                           | 詳細                                          | ページ番号                                 |
|   |                                                 |                        | 2 3 4 5                                           | 10 20 30                  |                                             |                                       |

## 3. 製品検索方法

認証登録製品一覧を用いて、該当の認証登録番号または製品を検索する方法を説明します。 <ECHONET Lite AIF 仕様認証登録製品一覧 表示画面例>

|                                                                                                    | (R) ECHONET                                                                                                    | Q 検索キーワード                                                  | 検索 English 🔊 🔒 会員ページ                                                             |
|----------------------------------------------------------------------------------------------------|----------------------------------------------------------------------------------------------------|------------------------------------------------------------|----------------------------------------------------------------------------------|
| ニコーネットの紹介 活動内容                                                                                                    | エコーネット製品紹介 ダウンロード                                                                                                    | 入会案内                                                       | お問い合わせ                                                                           |
| ECHONET Lite規格 AIF仕                                                                                                    | 様(旧SMA含む) スマートメータ対応コントローラ                                                                                                    | ECHONET規格                                                  | Q 検索                                                                             |
|                                                                                                    |                                                                                                    |                                                            | 表示件数:12件▼ ₩ 検索機能                                                                 |
| No Image                                                                                                    | No Image                                                                                                    |                                                            |                                                                                  |
| Data Logger、inverter、battery<br>Sungrow Power Supply Co., Ltd.                                                          | Data Logger, inverter, battery<br>Sungrow Power Supply Co., Ltd.                                                                      | <b>エナジーイン</b> :<br>オムロンソージ                                 | <b>テリジェントゲートウェイ</b><br>/アルソリューションズ株式会社                                           |
| The inverter is a transformerless 1-phase hybrinverter. As an integral component in the powersys<br>AIF認証登録番号:LZ-000440 | id The inverter is a transformerless 1-phase hybrid<br>inverter. As an integral component in the power<br>sys<br>AIF認証登録番号: LZ-000439 | オムロンのエナジ<br>ェイは、住宅向け<br>ショナと消費電力<br>ホアプリで管理す<br>ットはFCHONET | ジーインテリジェントゲートウ<br>け太陽光発電のパワーコンディ<br>Jの状況を計測ユニットとスマ<br>Folaことができます。計測ユニ<br>Fuite想 |

ページ上部水色のサブメニューバーの「検索」をクリックします。 検索条件を入力するためのウィンドウが表示されます。 もう一度「検索」をクリックと、ウィンドウは消えます。

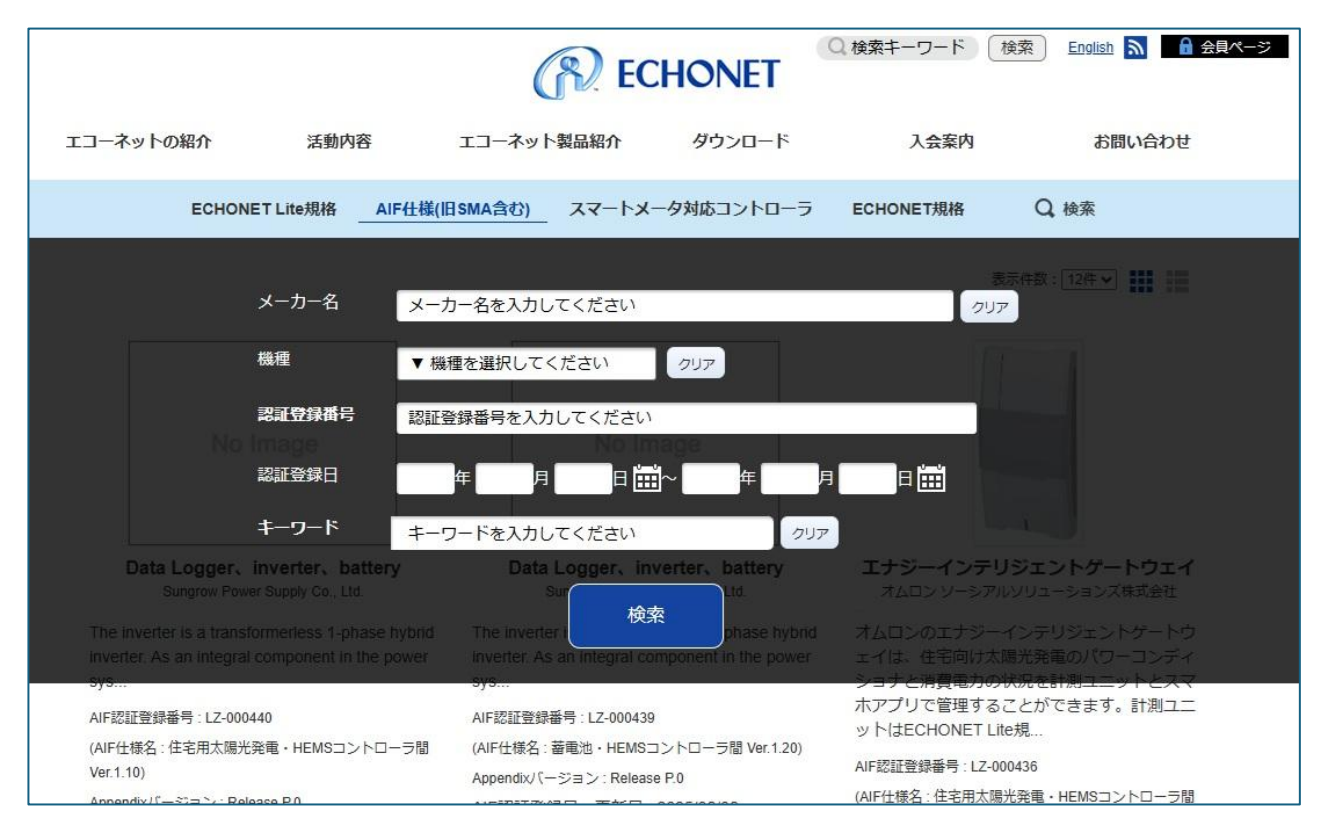

## <検索条件入力 window>

検索条件入力ウィンドウで項目を入力して「検索」をクリックすると、検索条件に合う製品が表示されます。複数の条件を入力すると、ANDで検索されます。 検索条件の項目は、次の通りです。

- メーカー名
  メーカー名の一部だけを入力しても、該当するメーカーの製品が表示されます。
- ・ 機種

カーソルを機種入力欄に合わせると、認証登録製品の機種分類一覧が表示されます。その中から 機種を選択してください。

· 認証登録番号

認証登録番号の一部だけを入力しても、該当する製品が表示されます。

· 認証登録日

認証登録日または更新日の範囲を入力すると、該当する製品が表示されます。

をクリックするとカレンダーが表示され、日付を指定することができます。

「~」の前半の日付だけを入力すると、指定日以降の該当製品が表示されます。

「~」の後半の日付だけを入力すると、指定日以前の該当製品が表示されます。

・ キーワード

製品名、製品品番、製品の紹介文(製品紹介ページの最下段の文章)をキーワードで検索し、該 当する単語がある製品を表示します。